|                                 | <b>ד</b>                                                                                                    | 'ニメーション                                                                        | を作成                                                                                                    | しよう                                                                                                    |              |  |
|---------------------------------|----------------------------------------------------------------------------------------------------|--------------------------------------------------------------------------------|----------------------------------------------------------------------------------------------------|----------------------------------------------------------------------------------------------------|--------------|--|
| 甲子校                             |                                                                                                    |                                                                                |                                                                                                    | 大阪狭山市立                                                                                                    | <b>之南中学校</b> |  |
| 3年                              | 教科                                                                                                    | 美術                                                                             | 単元名                                                                                                    | フェナキストスコープによるアニメー                                                                                                    | -ション制作       |  |
| 大味のわら                           |                                                                                                    |                                                                                |                                                                                                    | 本時で育む主な情報                                                                                                    | 服活用能力        |  |
| ・自分で制作した作                       | ■ <sup>●</sup> ●●●●●●●●●●●●●●●●●●●●●●●●●●●●●●●●●●●                                                                  |                                                                                |                                                                                                    | K-STEP4, S-STEP2                                                                                                    |              |  |
| 本時における<br>・生徒自身が制作<br>ループするように繋 | <b>る1人1台端末の活用フ</b><br>したフェナキストスコープを1コ<br>続けて動画編集をする。                                                                | <b>ち法とそのねらい</b><br>マずつ撮影して画像編集で                                                | トリミングし、画作                                                                                                    | 該当番号の詳細内容は<br>象を連続・「大阪府情報活用能力<br>ステップシート」から確認できます                                                                                                    |              |  |
| ・作品をタブレットに<br>・Google Classro   | 取り込む方法から、動画編集<br>かのmに作業手順を記載する                                                                                      | に低といいてドランニンシュ<br>しの技術までを身につける。<br>ことで、自律的な活動を促す                                | □22200                                                                                                    | な生徒には個別で教えていく。                                                                                                    |              |  |
| 活用した IC<br>・Google Classro      | T 機器・デジタル教材・コ<br>oom ・フォト(トリミング)                                                                                    | <b>ンテンツ等</b><br>・動画編集ソフト(t                                                     | ビデオエディター)                                                                                                    | ・テレビモニター                                                                                                    |              |  |
| 本時の展開                           | l                                                                                                    |                                                                                |                                                                                                    |                                                                                                    |              |  |
| 学習の流れ                           | 主な学                                                                                                    | 習活動と内容                                                                         |                                                                                                    | ICT 活用のポイント・工夫                                                                                                    | Ę            |  |
| 導入<br>(1 0 分)                   | ・Google Classroom を<br>画像編集)と流れを振り<br>・本時のめあてを確認する。<br>「動画編集をおこない、ア<br>・本時の動画編集について<br>載せてある資料を確認す<br>・肖像権や著作権について  | :開き、前時の課題(写真描<br>返る。<br>ニメーションを制作しよう」<br>、Google Classroom に事<br>る。<br>も再確認する。 | <ul> <li>・テレビし出す</li> <li>・動画</li> <li>・動画</li> <li>・(全1)</li> <li>・すって</li> <li>・すって</li> <li>・かって</li> </ul> | <ul> <li>・テレビモニターを使用して、Google Classroom や資料を映し出す。</li> <li>・動画編集の完成形を説明する。</li> <li>(全12コマのフェナキストスコープを使用しているので、全体が写っている画像12枚を3回とコマ全体を拡大した画像12枚を5回並べる。画像の表示時間を全て0.1秒に設定し、合計秒数が9.6秒になっているか確認する。)</li> </ul> |              |  |
| 展開<br>(3 5分)                    | <ul> <li>互いに教えたり、互いの作<br/>照)したりできるよう、班の</li> <li>・Google Classroomの<sup>3</sup></li> </ul>                          | 品を見ながら制作(他者参<br>)形にして編集を進める。<br>【写真<br>手順を確認し、制作を進める<br>【写真:                   | ・編集)<br>Class<br>2】・ショー<br>3。<br>3】                                                                            | ・編集ソフトの操作方法や流れについては、前時までの Google<br>Classroom に記載し、いつでも閲覧可能な状態にしている。<br>・ショートカットキーなども授業の中で教えている。                                                                                                    |              |  |
| まとめ<br>(5分)                     | <ul> <li>アニメーションが完成し、動<br/>Google Classroom につ</li> <li>・提出完了後、振り返りシー</li> <li>・制作途中の場合は、次回<br/>終わらせておく。</li> </ul> | カ画ファイルの保存が完了した<br>作品を提出する。<br>−トを記入する。<br>ユの授業までに、画像編集ま                        | :ら・ファイ)<br>に作品<br>でを                                                                                           | ・ファイル形式等に誤りがないかを確認し、Google Classroom<br>に作品を提出する。                                                                                                    |              |  |

## 1人1台端末を活用した活動の様子

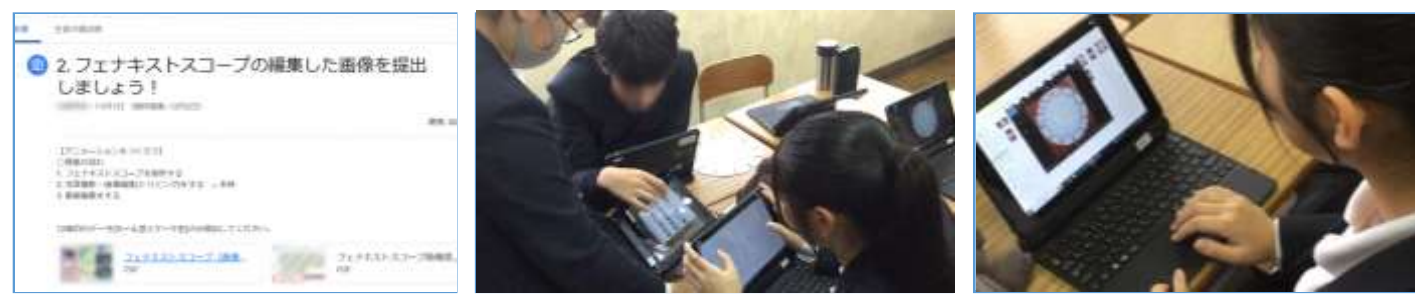

【写真1】Google Classroom に流れ等を記載 【写真2】教え合いをする生徒たち

【写真3】作品を制作する生徒

## 児童生徒の反応や変容

・画像・動画編集に興味がある生徒が多く、描いたイラストがアニメーションになって実際に動くので、驚いたり、喜んだりしていた。 ・作業に慣れてくると、ショートカットキーの他、複数の機能を使いこなせるようになり、編集技術の向上や、作業速度の向上が見られた。 ・完成した動画を見て、1コマあたりの秒数を変更して、より見栄えが良くなるように工夫する生徒も見られた。

## 授業者の声~参考にしてほしいポイント~

・スマートフォン等の普及により、短編動画等が身近になった生徒たちは動画編集の技術に対して興味を持っていることが少なくない。タブレット端末で作品を作る経験は、生徒の将来にも繋がる。今回のような動画作品をコピー用紙等で制作しようとすると、100枚以上のイラストが必要だが、フェナキストスコープであれば、より少ない材料で連続する完成度の高いアニメーションを制作することができる。